# techŜtep

# Inegracja z Samsung KME

Data: 22/01/2024

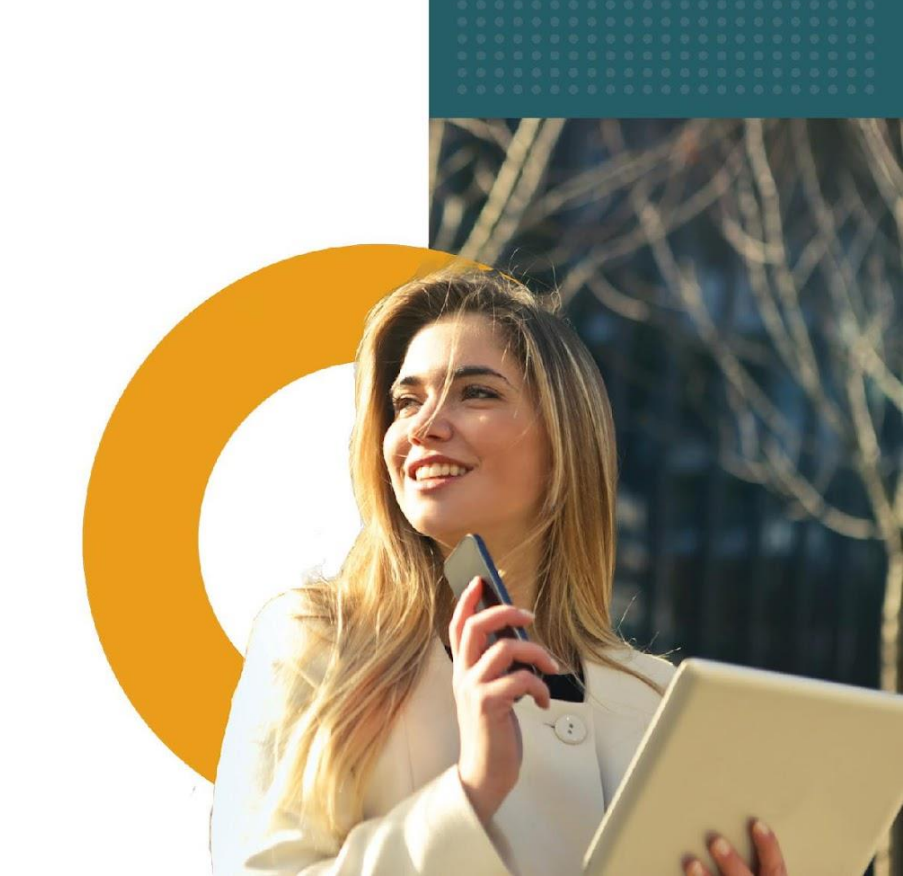

# Na czym polega metoda Samsung Knox Mobile Enrollment (KME)?

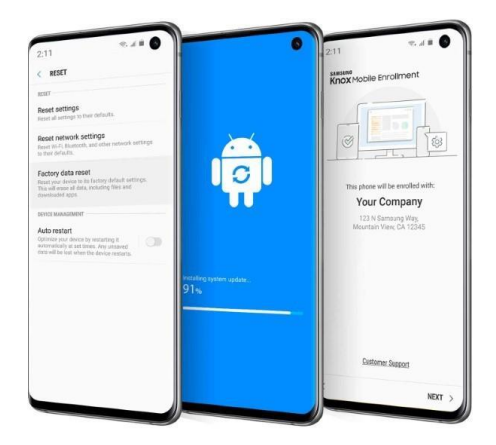

Rejestracja metodą Samsung Knox Mobile (KME) to najszybszy i najbardziej zautomatyzowany sposób dodawania dużej liczby urządzeń w konsoli Essentials do użytku korporacyjnego. Po dodaniu Twojego urządzenia do dedykowanej platformy KME, automatycznie podejmie ono próbę pełnej integracji z platformą MDM, aż do momentu pomyślnego zakończenia rejestracji. Po wyczyszczeniu urządzenia KME rozpocznie również proces automatycznej ponownej rejestracji.

Aby uzyskać więcej informacji odwiedź stronę Samsung KME https://www.samsungknox.com/en/solutions/it-solutions/knox-mobile-enrollment

# Wymagania dla Samsung KME

Aby skorzystać z metody Samsung Knox Mobile Enrollment, potrzebne są:

- Konto Knox Samsunga.
- Urządzenia Samsung Knox z systemem Knox w wersji 2.6 lub nowszej.
- [ON-PREMISE] Prawidłowe wyjątki zapory sieciowej potrzebne do rozszerzenia poza lokalną i chronioną domenę sieciową oraz bezpiecznego połączenia z serwerem rejestracji Knox Mobile.
- Przeglądarka obsługująca KME (Google Chrome, Microsoft Edge, Mozilla Firefox).

Więcej informacji jest dostępnych tutaj:

https://docs.samsungknox.com/admin/knox-mobile-enrollment/get-started/beforeyou-begin/

### Przegląd procesu KME i tok pracy

Podczas zakupu urządzenia od operatorów, sprzedawców lub dystrybutorów administrator IT powinien podać swój unikalny identyfikator klienta. Urządzenia są weryfikowane przez sprzedawców pod kątem poprawności w KME i wysyłane do użytkowników końcowych, którzy otwierają pudełko i uruchamiają swoje urządzenie.

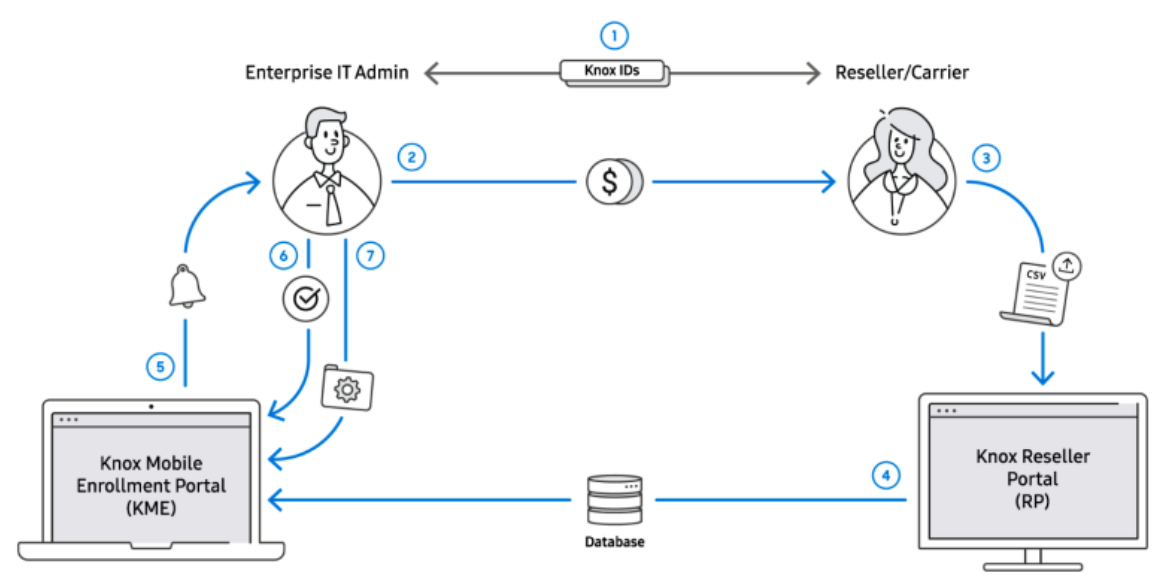

Zapoznaj się z poniższym opisem działań związanych z przepływem procesu KME na powyższej ilustracji:

1. Administrator IT i sprzedawca/operator tworzą konta odpowiednio w KME i RP. Następnie wymieniają swoje identyfikatory w KME, używając identyfikatora klienta i identyfikatora sprzedawcy.

2. Administrator IT w przedsiębiorstwie kupuje urządzenia od sprzedawcy/operatora.

3. Sprzedawca przesyła listę identyfikatorów zakupionych urządzeń do Portalu Resellera.

4. Lista identyfikatorów urządzeń jest udostępniana pomiędzy Portalem Resellera i KME.

5. Administrator IT zostaje powiadomiony e-mailem, że jego sprzedawca/operator przesłał swoje urządzenia.

6. Administrator IT zatwierdza przesłanie urządzenia. Zatwierdzenia mogą być dokonywane automatycznie w przypadku zaufanych sprzedawców/operatorów.

7. Administrator IT konfiguruje urządzenia, przypisując je do profilu MDM i opcjonalnie dodając nazwę użytkownika/hasło do każdego urządzenia. Urządzenia można automatycznie przypisywać do profilu.

# Jak dodać urządzenia do portalu KME

Przejdź do strony <u>http://www.samsungknox.com/en</u> i zaloguj się na swoje konto.

|                                                                                                    | Purchase | Enroll | Sign In 🔻 |
|----------------------------------------------------------------------------------------------------|----------|--------|-----------|
| My Knox                                                                                                    |          |        |           |
| Use your Samsung Account or SSO credentials to sign in to Samsung Knox.           SIGN IN WITH A SAMSUNG ACCOUNT         SIGN IN WITH SSO |          |        |           |
| Sign in to your Samsung account                                                                                                    |          |        |           |
| Email                                                                                                    |          |        |           |
| Remember my ID                                                                                                    |          |        |           |
| Next                                                                                                    |          |        |           |
| Find ID<br>Create account                                                                                                    |          |        |           |
| G Sign in with Google                                                                                                    |          |        |           |
| 器 Sign in with QR code                                                                                                    |          |        |           |

Po wprowadzeniu danych zalogujesz się do portalu administratora KME.

| <ul> <li>In compliance with the General Data</li> <li>We've updated our Samsung Knox pri</li> </ul>    | Protection Regulation (GDPR), we have added no<br>vacy policy to better explain how we process you | ew Privacy Settings. To view these, go to Edit acc<br>ur personal data. To view the latest privacy polic     | count, and click on <b>Privacy Settings</b> . ×<br>y, <b>click here</b> .                                             |
|----------------------------------------------------------------------------------------------------|----------------------------------------------------------------------------------------------------|----------------------------------------------------------------------------------------------------|----------------------------------------------------------------------------------------------------|
| My Solutions                                                                                           |                                                                                                    |                                                                                                    |                                                                                                    |
| C<br>Knox Mobile Enrollment<br>Automated and enforced EMM enrollment.                                  | Knox Platform for Enterprise<br>Defense-grade security and management<br>features.                 | C<br>Knox Configure<br>Quick & simple setup and rebranding of<br>devices.                                    |                                                                                                    |
| Discover more<br>ENTERPRISE SOLUTIONS                                                                  | KNOX SUITE                                                                                         |                                                                                                    |                                                                                                    |
| Knox Manage Cross-platform EMM optimized for Samsung devices. Join                                     | (( ዮ))<br>Knox E-FOTA<br>Versatile OS version control and management.<br>Jow                       | Initial           Knox Asset Intelligence           Smart device inventory management.                       | Knox Capture Enterprise-grade scanning on your device.                                                                |
| SERVICE & TOOLS                                                                                        |                                                                                                    |                                                                                                    |                                                                                                    |
| Knox Developers<br>Get access to Knox SDKs, license keys, REST<br>APIs, and other developer resources. | Samsung Care+ for Business<br>Manage and monitor your Samsung Care+<br>covered devices.            | C Enterprise Edition dashboard Manage Knox Suite License keys for Samsung Galaxy Enterprise Edition devices. | ←<br>Enterprise Technical Support<br>Paid premium support for Samsung mobile<br>products.<br>North America → Global → |

Następnie kliknij przycisk Knox Mobile Enrollment, aby wyświetlić konsolę KME.

| SAMSUNG<br>Knox Admin Portal |                                 |                  |                     |           |             |                | C 🕄                            |
|------------------------------|---------------------------------|------------------|---------------------|-----------|-------------|----------------|--------------------------------|
| Devices                      | Devices                         |                  |                     |           |             |                |                                |
| Profiles                     | Devices                         |                  |                     |           |             |                |                                |
| Resellers                    | DEVICES (71) UPLOADS (          | 40) BULK ACTIONS |                     |           |             |                |                                |
| Device Users                 | Q Search                        |                  |                     |           |             | (              |                                |
| Activity Log                 |                                 |                  |                     |           |             |                |                                |
|                              |                                 |                  |                     |           |             |                |                                |
| ۲                            | IMEI / MEID SERIA               | LNUMBER MODEL T  | USER ID             | TAGS T    | D D D D     | PROFILE T      | STATUS T                       |
|                              | <u>35945707712</u> <u>RF8H4</u> | 2X91RZ SM-G935F  | 35945707712<br>8980 |           | 16 Feb      |                | <ul> <li>Unassigned</li> </ul> |
|                              | <u>3534201009</u> <u>RF8KE</u>  | SM-G965F         | 35342010096<br>2243 | NFC       | 12 Jul      | verona_automat | DO Enrollment                  |
|                              | <u>35312107474</u> <u>R58H3</u> | OCEIGE SM-G928F  | 353121074743<br>789 |           | 30 Sep      | Verona_automa  | Enrolled                       |
|                              | <u>3546070850</u> <u>R58J1</u>  | 4XTQQA SM-A520F  | 35460708503<br>2138 | Bluetooth | 27 Nov 2019 | Verona_automa  | DO Enrollment                  |
|                              | <u>35268811094</u> <u>RF8N1</u> | 1F887N SM-G770F  | 35268811094<br>1446 | Bluetooth | 20 Feb 2020 | Strzyza        | • DO Enrollment                |
|                              | <u>3573290720</u> <u>RF8H2</u>  | OWWEQW SM-G935F  | 35732907200         |           | 23 Jun      |                | <ul> <li>Unassigned</li> </ul> |

#### 1- Urządzenie zakupione od oficjalnego sprzedawcy

Gdy urządzenie zostanie zakupione od sprzedawcy, może on automatycznie przesłać je na Twoje konto KME. Przesłane urządzenia zostaną wyświetlone na stronie DEVICES > Uploads.

Na ekranie Resellera wyświetlana jest lista sprzedawców, odpowiadający im identyfikator sprzedawcy, domyślny profil rejestracji i preferencje zatwierdzania przesyłania. Każdy sprzedawca jest wyświetlany jako link, który można wybrać w celu edycji profilu tego sprzedawcy i preferencji zatwierdzania.

Więcej informacji pod linkiem poniżej:

https://docs.samsungknox.com/admin/knox-mobile-enrollment/getstarted/tour-the-console/#resellers

#### 2- Ręczne dodanie urządzenia do KME za pomocą aplikacji KNOX Deployment bez oficjalnego sprzedawcy

Niezbędną aplikację Knox Deployment można pobrać ze sklepu Google Play.

W tej sekcji opisano nawigację po ekranie w przypadku typowej rejestracji przy użyciu aplikacji Knox Deployment.

- 1. Wybierz opcję **SIGN IN** po uruchomieniu aplikacji Knox Deployment App na urządzeniu.
- UWAGA Jeśli na urządzeniu jest już uruchomiona aplikacja Knox Deployment App, ekran początkowy nie zostanie wyświetlony, a aplikacja wyświetli ekran logowania.

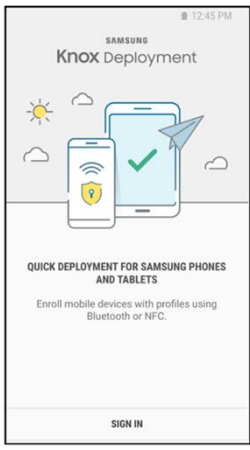

- 3. Wprowadź nazwę użytkownika i hasło portalu Knox, aby zalogować się do aplikacji Knox Deployment.
- 4. Wybierz opcję Zapamiętaj mnie (**Remember me**), aby wyświetlać nazwę użytkownika i wykorzystywać ją podczas kolejnych logowań do aplikacji Knox Deployment App.
- 5. UWAGA Jeśli napotkasz trudności z zalogowaniem się do aplikacji Knox Deployment, upewnij się, że posiadasz aktywne konto w portalu Knox Portal z uprawnieniami do KME. W innym przypadku, wybierz opcję Nie pamiętasz adresu e-mail lub hasła? (Forgot your email or password?), aby uzyskać pomoc w odzyskaniu danych logowania. Wybierz opcję ZALOGUJ (SIGN IN), aby kontynuować logowanie do urządzenia.

| <b>1</b> 2:45                                                                                | PM |                                                                               | ■ 12:45 PM |
|----------------------------------------------------------------------------------------------|----|-------------------------------------------------------------------------------|------------|
| KNOX DEPLOYMENT                                                                              | 1  | KNOX DEPLOYMENT                                                               | :          |
| WELCOME                                                                                      |    | Profile<br>Knox Mobile Enrollment<br>Profile-name                             |            |
| Getting started is easy.<br>Select a deployment<br>mode and deploy Knox<br>Guard to devices. |    | Deployment mode<br>Bluetooth: Duration set for 30 minutes, a<br>automatically | ecept      |
| GOT                                                                                          | π  | Wi-Fi for deployed devices<br>Netw0rk1-office                                 |            |
| Profile<br>Knox Guard                                                                        |    |                                                                               |            |
| Deployment mode<br>Tap here to select Bluetooth or NFC.                                      |    |                                                                               |            |
| START DEPLOYMENT                                                                             |    | START DEPLOYMENT                                                              |            |

Po pomyślnym zalogowaniu się do aplikacji Knox Deployment zostanie wyświetlony ekran powitalny, udostępniający po raz pierwszy opcje wyboru profilu i trybu rejestracji.

**UWAGA** – Po wybraniu w aplikacji Knox Deployment profilu i trybu rejestracji wybrane opcje zostaną wyświetlone w odpowiednich polach, opcja ROZPOCZNIJ WDROŻENIE (**START DEPLOYMENT**) zostanie włączona, a część powitalna ekranu nie będzie już wyświetlana przy kolejnych logowaniach.

Wybierz profil, aby zastosować określone ustawienia do urządzenia głównego/administratora, używanego do rejestrowania urządzeń użytkowników końcowych.

Aby wybrać profil konfiguracji za pomocą aplikacji Knox Deployment:

1- Wybierz opcję Dotknij tutaj, aby wybrać profil (Tap here to select a profile) z ekranu powitalnego, aby wyświetlić listę opcji wyboru profilu.

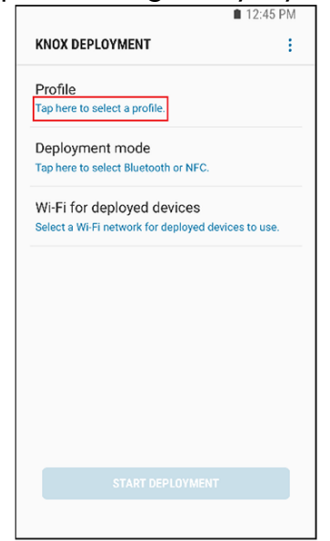

- 2- Opcjonalnie możesz filtrować, czy do potencjalnego wyboru wyświetlane są wszystkie profile, czy tylko profile zdefiniowane w Knox Configure lub Knox Mobile Enrollment.
- 3- Jeśli nie ma dostępnych profili, należy utworzyć profil za pomocą Knox Mobile Enrollment. Opis czynności znajdziesz w części Tworzenie profilu w Essentials MDM (Creating profile in Essentials MDM).

| 💼 12:45 PM                                                                                         | 🗎 12:45 PM                                             |
|----------------------------------------------------------------------------------------------------|--------------------------------------------------------|
| < SELECT PROFILE Q :                                                                               | < SELECT PROFILE Q :                                   |
| All profiles 💌                                                                                     | All profiles 💌                                         |
| Profile1-Name<br>Knox Configure   Setup   Watch                                                    |                                                        |
| Profile2-With-A-Really-Long-Name-It-Is-<br>Like-Really-Really-Super-Long<br>Knox Mobile Enrollment |                                                        |
| Profile3-Name<br>Knox Configure   Setup   Phone                                                    | No profiles found                                      |
| Profile4-Name<br>Knox Configure   Dynamic EE   Phone                                               | You can register profiles at<br><u>samsungknox.com</u> |
| Profile5-Name<br>Knox Mobile Enrollment                                                            |                                                        |
|                                                                                                    |                                                        |
|                                                                                                    |                                                        |

4- Wybierz profil z listy. Po wybraniu profil będzie wyświetlany przy kolejnych logowaniach. Profil jest teraz gotowy przy wyborze trybu wdrażania Bluetooth, NFC lub Wi-Fi Direct, zgodnie z opisem w poniższych sekcjach.

| 12:                                                             | 45 PM | ■ 12:45 PI                             |
|-----------------------------------------------------------------|-------|----------------------------------------|
| KNOX DEPLOYMENT                                                 | ÷     | KNOX DEPLOYMENT                        |
| Profile                                                         |       | Profile                                |
| nox Mobile Enrollment<br>rofile-name                            |       | Knox Mobile Enrollment<br>Profile-name |
| Deployment mode                                                 |       | Deployment mode                        |
| Bluetooth: Duration set for 30 minutes, accept<br>automatically |       | NFC                                    |
| Wi-Fi for deployed devices                                      |       | Wi-Fi for deployed devices             |
| Netw0rk1-office                                                 |       | Netw0rk1-office                        |
|                                                                 |       |                                        |
| START DEPLOYMENT                                                |       | START DEPLOYMENT                       |
| START DEPLOYMENT                                                |       | START DEPLOYMENT                       |

Po przesłaniu informacji o rejestracji przejdź do zakładki Urządzenia -> Wszystkie urządzenia (**Devices -> All Devices**), gdzie został utworzony nowy wpis. Sposób zapisu możesz sprawdzić najeżdżając kursorem na przesłaną datę.

### Integracja Essentials MDM i Knox Mobile Enrollment

Zaloguj się na swoje konto Essentials MDM i wybierz jedną z dwóch możliwości.

1. Przejdź do Ustawienia -> Android -> Samsung KME i naciśnij Masowe dodawanie.

| tech <mark></mark> step | Monitoring | Urządzenia ~                | Użytkownicy | Aplikacje ~ | Konfiguracje    | Polityki ~   | Zaawansowane | ۵                                | 2            | 5.32.0 |
|-------------------------|------------|-----------------------------|-------------|-------------|-----------------|--------------|--------------|----------------------------------|--------------|--------|
|                         |            |                             |             |             |                 |              |              |                                  | Profil       | ŧ      |
|                         |            |                             |             |             | Liczba urządzeń | według platf | orm          |                                  | Ustawienia   |        |
|                         | zarzo      | 8<br>gdzanych urządzeń z: 2 | 1           | 16          | 16              |              |              | 18<br>nieprzeczytanych alertów z | Dokumentacja |        |

| Szczegóły                            | Zarządzane konto Google Play                | Zarządzany Sklep Google Zarządzaj aplikacjami Wyrejestruj |
|--------------------------------------|---------------------------------------------|-----------------------------------------------------------|
| Użytkownicy i poświadczenia<br>Apple | Administrator: techstepessentials@gmail.com |                                                           |
| Android                              | Android Zero-Touch                          | E Konta zero-touch Masowe dodawanie                       |
| Powiadomienia<br>Grupy               | llość urządzeń 0 / 0                        |                                                           |
|                                      | Samsung KME                                 | ■ Poprzednie synchronizacje KME Masowe dodawanie          |
|                                      | llość urządzeń 0 / 1                        |                                                           |

Lub użyj drugiej metody z zakładki URZĄDZENIA

2. Kliknij zakładkę URZĄDZENIA, następnie najedź kursorem na ikonę + i wybierz Masowe dodawanie oraz Samsung KME.

|            |       |                                      |                                     | Urządze    | enia ~                                                                     | Użytkownicy                                                                                                    | Aplikacje                                         | Konfigurad                         | je Polityk              | ~ Zaawa                | nsowane                |
|------------|-------|--------------------------------------|-------------------------------------|------------|----------------------------------------------------------------------------|----------------------------------------------------------------------------------------------------|---------------------------------------------------|------------------------------------|-------------------------|------------------------|------------------------|
| <b>v</b> . | +     | Q Si                                 | zukaj                               |            |                                                                            |                                                                                                    |                                                   |                                    |                         |                        |                        |
|            | Doc   | daj urząc                            | dzenie                              |            |                                                                            | Numer<br>telefonu                                                                                                    | Metoda<br>rejestracji                             | Tryb<br>urządzenia                 | Ostatni<br>kontakt 🍾    | Utworzone              | Ostatnio<br>zmieniane  |
|            | Ma    | sowe do                              | dawanie                             |            |                                                                            |                                                                                                    |                                                   |                                    |                         |                        |                        |
| C          | Utw   | órz wpis                             | <mark>(</mark> dodaj p              | óźniej)    |                                                                            |                                                                                                    | DEP                                               |                                    | 2023-07-<br>26 09:14:52 | 2023-03-22<br>13:00:32 | 2023-07-26<br>08:01:08 |
|            |       | App <mark>l</mark> e<br>iPhone SE    | Added<br>from<br>startup<br>page    | 3507615689 | 60564                                                                      | 47560010306243                                                                                                    | STARTUP<br>PAGE                                   |                                    | 2023-06-<br>21 11:23:51 | 2023-06-09<br>07:50:16 | 2023-06-21<br>02:07:51 |
|            |       | Samsung<br>SM-G525<br>Galaxy<br>XCov | Added in<br>BYOD<br>mode<br>(Google | 350635885  | 107540                                                                     |                                                                                                    | GP                                                | Сово                               | 2023-06-<br>21 08:11:13 | 2023-06-07<br>12:13:00 | 2023-06-21<br>08:11:12 |
|            | -     | · · ·                                |                                     | Г          |                                                                            | Dodawan                                                                                                    | e automatyczne                                    |                                    |                         |                        |                        |
|            |       |                                      |                                     |            | Dodaj n<br>by                                                              | nowe i fabrycznie zresetov<br>yli gotowi do pracy od pie                                                                             | vane urządzenia do M<br>rwszego uruchomieni       | DM, by pracownicy<br>a urządzenia. |                         |                        |                        |
|            |       |                                      |                                     |            | <ul> <li>Główne I</li> <li>Dodai</li> <li>Brak r</li> <li>Upros</li> </ul> | <b>korzyści:</b><br>nie urządzenia po wyjęciu<br>nożliwości usunięcia MDN<br>izczone rozpoczęcie prac                                | i z pudełka<br>1<br>/ z urządzeniem               |                                    |                         |                        |                        |
| vbierz n   | netoo | dę:                                  |                                     |            | Główne I<br>• Doda<br>• Brak r<br>• Upros                                  | <b>korzyści:</b><br>nie urządzenia po wyjęciu<br>możliwości usunięcia MDN<br>zczone rozpoczęcie prac                                 | i z pudełka<br>1<br>y z urządzeniem               |                                    |                         |                        |                        |
| bierz n    | metod | dę:<br>App                           | le DEP                              |            | Główne k<br>Doda<br>Brak r<br>Upros                                        | xorzyści:<br>nie urządzenia po wyjęciu<br>nożliwości usunięcia MDM<br>zczone rozpoczęcie pract<br>zczone rozpoczęcie pract<br>Androi | z pudełka<br>d<br>y z urządzeniem<br>d Zero-Touch |                                    |                         | Samsung KME            |                        |

# Konfiguracja KME w Essentials MDM (Device Owner)

Każda metoda z poprzedniej sekcji uruchomi krótki konfigurator.

| Stwórz profil MDM                      | Dodaj urządzenia                           | Załaduj urządzenia do<br>Essentials MDM | Załaduj urządzenia do<br>KME |
|----------------------------------------|--------------------------------------------|-----------------------------------------|------------------------------|
|                                        | Zaloguj się na portalu                     | KNOX Mobile Enrollment.                 |                              |
| 1. Uruchom konso                       | lę Knox Mobile Enrollmer                   | nt i wybierz z menu po lew              | ej stronie "Profiles".       |
| 2. Kliknij "Create Pr                  | ofile" i wybierz ANDROID                   | ENTERPRISE.                             |                              |
| 3. Wprowadź nazv                       | vę profilu, opis (opcjonal                 | Inie) oraz wybierz "Essentio            | als MDM" z listy MDM.        |
| 4. Dodaj link do Es<br>https://fm.tech | sentials MDM APK:<br>demo.no/kme/index.php | o/DePfZ4nMbG8GvvzORxE                   | oiKUIY1Wsr82a 🖹              |
| 5. Wklej URI serwei<br>fm.techdemo.n   | ra MDM:<br>o 🖻                             |                                         |                              |
|                                        | Przeidź do pod                             | talu Samsuna KMF                        |                              |

1- Zaloguj się do portalu Knox Mobile Enrollment przy użyciu danych logowania do konta Samsung.

| Sign in to y   | our Samsung accour                               | nt                   |                      |
|----------------|--------------------------------------------------|----------------------|----------------------|
|                |                                                  |                      |                      |
| Email          |                                                  |                      |                      |
| O Remember     | ny ID                                            | -                    |                      |
|                | Next                                             |                      |                      |
| Find ID        |                                                  |                      |                      |
| Create account |                                                  |                      |                      |
| G              | Sign in with Google                              |                      |                      |
|                | Email<br>Remember r<br>Eind ID<br>Create account | Email Create account | Email Create account |

2- Przejdź do Profile, kliknij Utwórz profil i wybierz typ profilu – ANDROID ENTERPRISE.

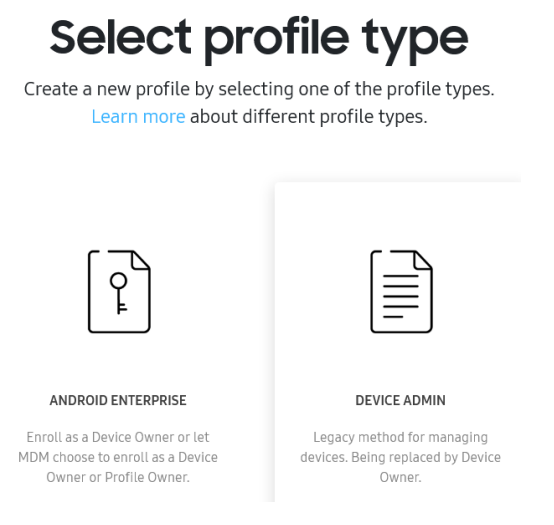

3- Wprowadź nazwę profilu (opis jest opcjonalny). Wybierz Famoc Manage w "Pick your MDM".

Wklej URI serwera MDM za pomocą przycisku kopiowania:

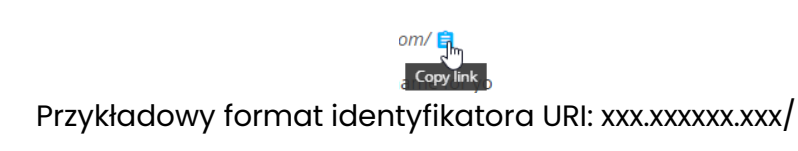

4- Dodaj link do pakietu APK FAMOC (Essentials MDM) za pomocą przycisku kopiowania:

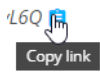

Przykładowy format linku APK: https://xxx.xxxxxxxxx/kme/index.php/S4hShnevBYtvhmWafrheFsSmX1k6yL6Q

|                    | BASIC INFORMATION Profile Name * Essentials MDM Profile Description                                         |          |
|--------------------|----------------------------------------------------------------------------------------------------|----------|
| ANDROID ENTERPRISE |                                                                                                    | <i>h</i> |
|                    |                                                                                                    | 0/200    |
|                    | MDM INFORMATION                                                                                             |          |
|                    | Refer to the KME profile configuration user guide for more information on how to<br>configure your MDM APK. |          |
|                    | Pick your MDM *                                                                                             |          |
|                    | Famoc manage                                                                                                | $\sim$   |
|                    | MDM Agent APK * 🙃                                                                                           |          |
|                    | https://play.google.com/managed/downloadManagingApp?identifier=famoc                                        | $\odot$  |
|                    | ☐ This MDM APK is locally hosted on an intranet server. ●                                                   |          |
|                    | MDM Server URI                                                                                              |          |
|                    | example.essentials.com                                                                                      |          |

5- [OPCJONALNIE] Aby zarejestrować urządzenie z poświadczeniami użytkownika lub kodem startowym w trybie Device Owner z KME, administrator musi wprowadzić niestandardowe dane JSON w profilu MDM. JSON powinien wyglądać następująco:

{"enrollment\_type":"credentials, bootstrap\_code"}

Valid enrollment\_type values: "credentials" "bootstrap\_code" "credentials, bootstrap\_code"

Jeśli administrator nie wprowadzi niestandardowych danych JSON, urządzenie zostanie zarejestrowane w trybie cichym lub użytkownikowi zostaną wyświetlone obie opcje rejestracji (poświadczenia, kod startowy), jeśli dla tego urządzenia nie ma wpisu CSV.

Jeśli chcesz wymagać od użytkownika podania danych uwierzytelniających lub kodu rejestracyjnego podczas procesu, musisz także dodać do JSON jedną z poniższych wartości.

JSON, który należy wprowadzić do portalu KME, powinien zawierać parametr "webview\_key" przy wyborze jednej z opcji WebView (poświadczenia lub kod rejestracyjny).

np. Przy wyborze metody uwierzytelniania: poświadczenia użytkownika i metoda rejestracji: w pełni zarządzana, JSON powinien wyglądać następująco:

{"provisioning\_mode":"do", "web\_view\_key":"GENERATED\_WEB\_VIEW\_KEY"}.

Dla urządzeń WPC i wybranej opcji WebView:

| {"provisioning_mode":"wp", "web_vi                                                           | iew_key":"GENERATED_WEB_VIEW_KEY"}                                                                                                    |                                                                                                    |
|----------------------------------------------------------------------------------------------|----------------------------------------------------------------------------------------------------|----------------------------------------------------------------------------------------------------|
| Dla urządzeń COSU i wybranej o<br>{"provisioning_mode":"cosu", "web_                         | pcji WebView:<br>_view_key":"GENERATED_WEB_VIEW_KEY"]                                                                                                    | ł                                                                                                    |
| "Klucz WebView" zostanie wy<br>integracji Samsung KME.<br><b>Android er</b>                  | generowany i wyświetlony w mod<br><b>terprise profile settings</b>                                                                                                    | dule                                                                                                    |
| Set                                                                                          | MDM configuration and device settings.                                                                                                    |                                                                                                    |
| MDM CONFIGURATION                                                                            | DEVICE SETTINGS                                                                                                    |                                                                                                    |
| Custom JSON Data (as defined by MDM) 🔁                                                       | System applications  Disable system applications  Leave all system apps enabled  Drivery Delice EULAs and Terms of Comise                                                                          | Set up your device<br>Your admin can monitor and mana-<br>settings, corporate access, apop, pu<br>theft-protection features, and data<br>associated with this phone, includi<br>network activity and your phone's<br>information. |
| 0 / 2000 Root/Intermediate certificate                                                       | Add any End User License Agreements, Terms of Service, or other user agreements that<br>users must acknowledge before using the device. The <u>Samsuno Knox Privacy Policy</u> is<br>always shown. | Samsung Knox Privacy Policy<br>Goodle<br>Essentials MDM will manage and<br>this device using the following ap                                                                                                    |
| Dual DAR 🕈                                                                                   | Company Name *                                                                                                    | (Your MDM app name)                                                                                                    |
| QR code for enrollment 🔀                                                                     |                                                                                                    |                                                                                                    |
| Generate a QR code to enroll devices with this profile during out-of-box gesture enrollment. | Enrollment screens Change settings for optional enrollment screens.                                                                                                    | < Accept & co                                                                                                    |

6- Naciśnij Dalej i przejdź do Urządzenia -> Wszystkie urządzenia w portalu Samsung KME i pobierz listę urządzeń w formacie CSV.

| Devices                       |                                   |          |         |        |                                |           |                                        |
|-------------------------------|-----------------------------------|----------|---------|--------|--------------------------------|-----------|----------------------------------------|
| DEVICES (78) UPLOA            | DS (44) BULK AC                   | TIONS    |         |        |                                |           |                                        |
| Q Search                      |                                   |          |         |        |                                |           |                                        |
| All 25 device(s) on this page | selected. <u>Select all 78 de</u> | vice(s)? |         |        |                                |           |                                        |
| MEI / MEID                    | SERIAL NUMBER                     | MODEL T  | USER ID | TAGS 🔻 | SUBMITTED $\downarrow\uparrow$ | PROFILE T | Detete devices Download devices as CSV |

- 7- Upuść plik CSV lub wybierz plik z pamięci lokalnej.
- 8- Wybierz domyślnego użytkownika lub grupę urządzeń dla zaimportowanych urządzeń. Wybierz Metodę uwierzytelniania i Metodę dodawania (pamiętaj o dodaniu odpowiednich wartości do konfiguracji JSON na portalu KME) i naciśnij Dalej.

|                                            | Aktywu                                                 | IJ KME                                  | :                                   |
|--------------------------------------------|--------------------------------------------------------|-----------------------------------------|-------------------------------------|
| Stwórz profil MDM                          | Dodaj urządzenia                                       | Załaduj urządzenia do<br>Essentials MDM | Załaduj urządzenia do<br>KME        |
| Metoda uwierzytelniar                      | iα                                                     |                                         |                                     |
| Brak uwierzytelniar                        | nia Poświe<br>użytk                                    | adczenia<br>cownika                     | Kod startowy                        |
| Przejdź do 'Devices' r                     | na portalu KME, wybier                                 | z 'ALL DEVICES', zaznacz w              | szystkie urządzenia i               |
| Wj                                         | /bierz akcję Actions -                                 | Download devices as CS                  | v.                                  |
|                                            |                                                        |                                         |                                     |
|                                            |                                                        | 6                                       |                                     |
|                                            | Upuść                                                  | é plik csv                              |                                     |
|                                            |                                                        |                                         |                                     |
| Denne á la comita di comita                |                                                        | d                                       |                                     |
| Tomasz Szramke (tszra                      | importowanych urzą<br>imke@gmail.com)                  | azen                                    |                                     |
| Grupy urządzeń                             |                                                        |                                         |                                     |
| Wybierz grupę                              |                                                        |                                         |                                     |
| Metoda dodawania                           |                                                        |                                         |                                     |
| Urządzenie w pełni<br>zarządzane<br>(COBO) | Urządzenie<br>służbowe z<br>profilem do pracy<br>(WPC) | Urządzenie<br>dedykowane<br>(COSU)      | Urządzenie<br>współdzielone<br>BETA |
|                                            |                                                        |                                         |                                     |

9- Zostanie wyświetlona lista pomyślnie zaimportowanych urządzeń:

|                   | Aktywu                 | j KME                                   | :                            |
|-------------------|------------------------|-----------------------------------------|------------------------------|
| Stwórz profil MDM | Dodaj urządzenia       | Załaduj urządzenia do<br>Essentials MDM | Załaduj urządzenia do<br>KME |
|                   |                        |                                         |                              |
|                   | 6                      | $\overline{\mathbf{O}}$                 |                              |
|                   | Urządzenia zostały por | myślnie zaimportowane.                  |                              |
|                   | Dostępne u             | rządzenia: 1 / 1                        |                              |
|                   |                        |                                         |                              |
|                   |                        |                                         |                              |
|                   |                        |                                         | Cofnij Dalej                 |

10- Naciśnij Dalej i kliknij przycisk Pobierz listę urządzeń.

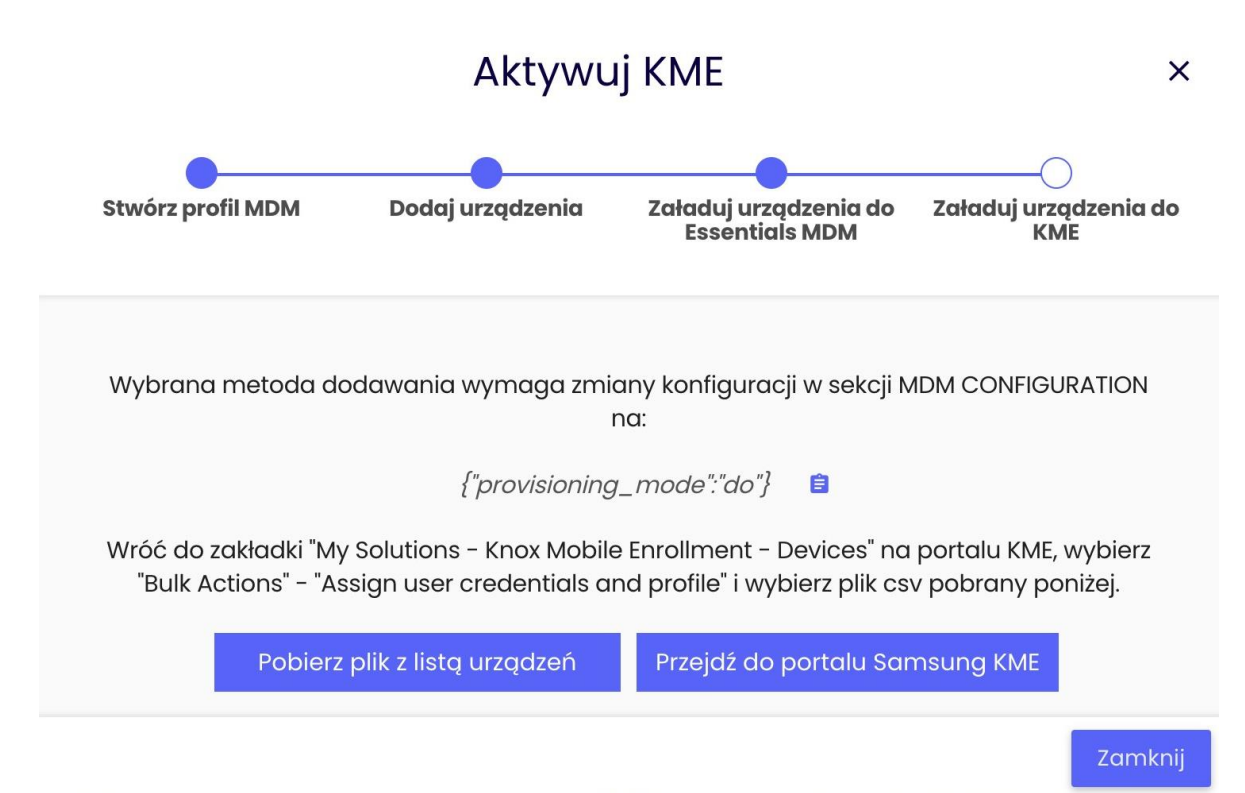

11- Wróć do portalu Samsung KME, wybierz Działania masowe (Bulk Actions) -> Przypisz poświadczenia użytkownika i profil (Assign user credentials and profile), a następnie prześlij plik CSV pobrany z Essentials MDM.

# Assign user credentials and profile

| Upload device list with user                                                                                                    | (Optional) Configure profiles and tags         You can assign profile now to all devices included in .csv file or assign profile later from <u>All devices</u> screen.         Modify the MDM profile of selected devices         Keep current profiles       V         Tags |  |  |  |
|----------------------------------------------------------------------------------------------------|----------------------------------------------------------------------------------------------------|--|--|--|
| Credentials<br>All devices must pre-exist in the Knox Mobile Enrollment device<br>inventory.<br>Maximum 10,000 devices per upload.<br>Select.csv file * |                                                                                                    |  |  |  |
|                                                                                                    |                                                                                                    |  |  |  |

12- Jeśli konfiguracja zbiorcza została przesłana poprawnie, pojawi się dodatkowe wyskakujące okienko.

| Updated device(s)     |                                                                                |
|-----------------------|--------------------------------------------------------------------------------|
| Today, 12:53          | Knox Mobile Enrollment                                                         |
| Updated user(s) for 1 | device(s).                                                                     |
| DOWNLOAD DETAILS      |                                                                                |
|                       | Updated device(s)<br>Today, 12:53<br>Updated user(s) for 1<br>DOWNLOAD DETAILS |

13- Wróć do Essentials MDM i naciśnij przycisk Zamknij

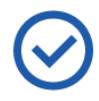

You're all set. The enrollment process will start automatically the first time a user starts a device and connects to the Internet. Available devices: 1 / 1

What do you want to do next?

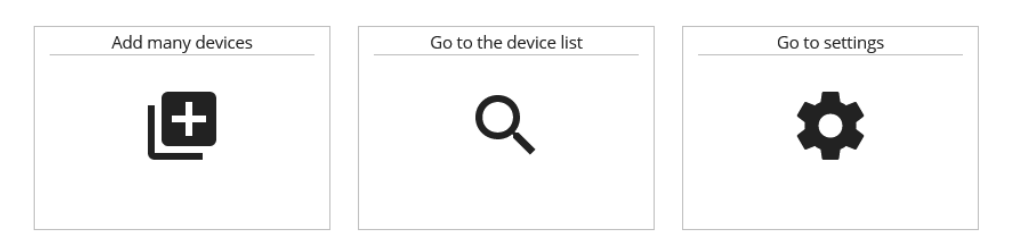

14-Aby zobaczyć nowo zaimportowaną listę, wybierz opcję "Przejdź do listy urządzeń".

| tech <mark>Ŝ</mark> tep | Monitoring | Urządzenia ~ | Użytkownicy             | Aplikacje ~           | Konfiguracje       | e Polityk            | ~ Zaawa    | nsowane               |
|-------------------------|------------|--------------|-------------------------|-----------------------|--------------------|----------------------|------------|-----------------------|
| √, + Q                  | Szukaj     | Lista        |                         |                       |                    |                      |            |                       |
| Model                   | Opis       | Lokalizacje  | ner<br><sup>i</sup> onu | Metoda<br>rejestracji | Tryb<br>urządzenia | Ostatni<br>kontakt 🗸 | Utworzone  | Ostatnio<br>zmieniane |
| Apple                   | Added      | Logi         |                         |                       |                    | 2022-07-             | 2033-03-33 | 2022-07-26            |

Po wyczyszczeniu urządzenia lub jego wstępnej konfiguracji urządzenie automatycznie zarejestruje się w Essentials MDM.

#### Działania użytkownika na urządzeniu

- Aby zarejestrować się po wyjęciu z pudełka, włącz urządzenie i połącz się z Internetem.
- 2- Gdy pojawi się monit o zarejestrowanie się w Knox, dotknij Kontynuuj.
- 3- Przeczytaj OŚWIADCZENIE O BEZPIECZEŃSTWIE oraz POLITYKĘ PRYWATNOŚCI Knox i dotknij Zgadzam się na wszystkie powyższe; dotknij Dalej.

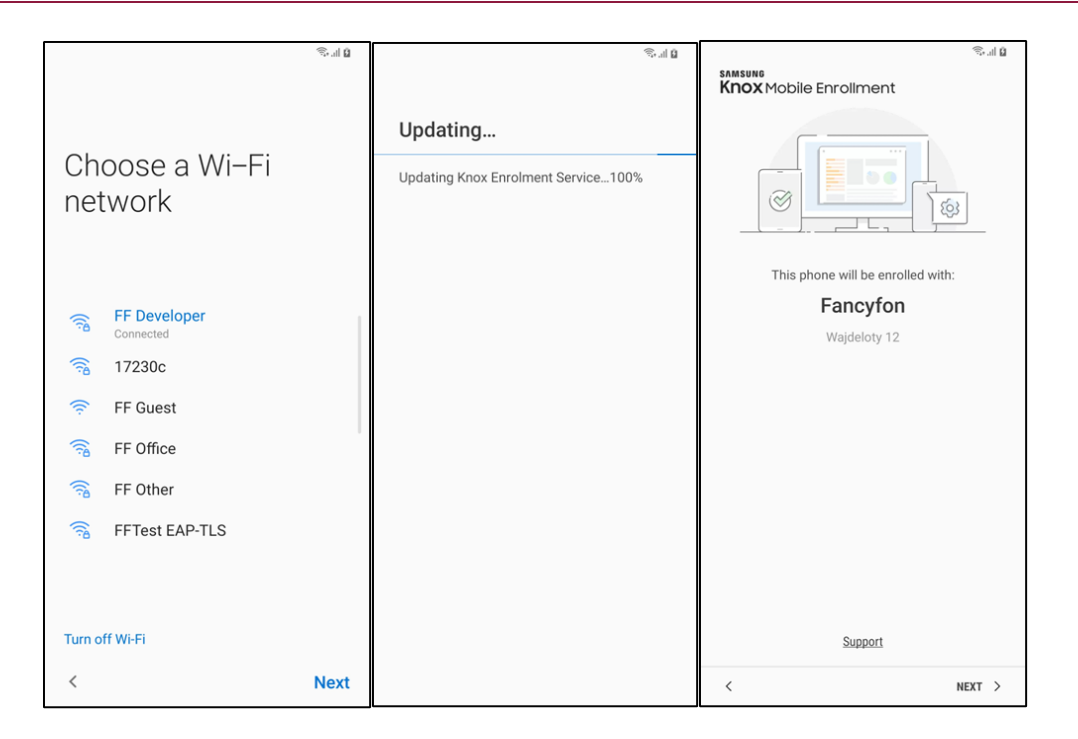

Twoje dane uwierzytelniające zostaną zweryfikowane, a Twoje urządzenie zostanie zarejestrowane w środowisku Twojej organizacji.

| Se al Q                                                                                                    | 14:49 🖬 Đ 🖤 🧠 al û                                                                                  |
|----------------------------------------------------------------------------------------------------|----------------------------------------------------------------------------------------------------|
| Knox Mobile Enrollment                                                                                                    | Enrolling                                                                                           |
| Samsung Knox Privacy Policy<br>Samsung will use your personal data when<br>you use Knox. See the <u>Samsung Knox Privacy</u><br>Policy for details. | Authenticating your information100%<br>Downloading MDM100%<br>Downloading MDM100%<br>Finishing up0% |
| < Next >                                                                                                    |                                                                                                    |

#### Masowe dodawanie - Samsung KME

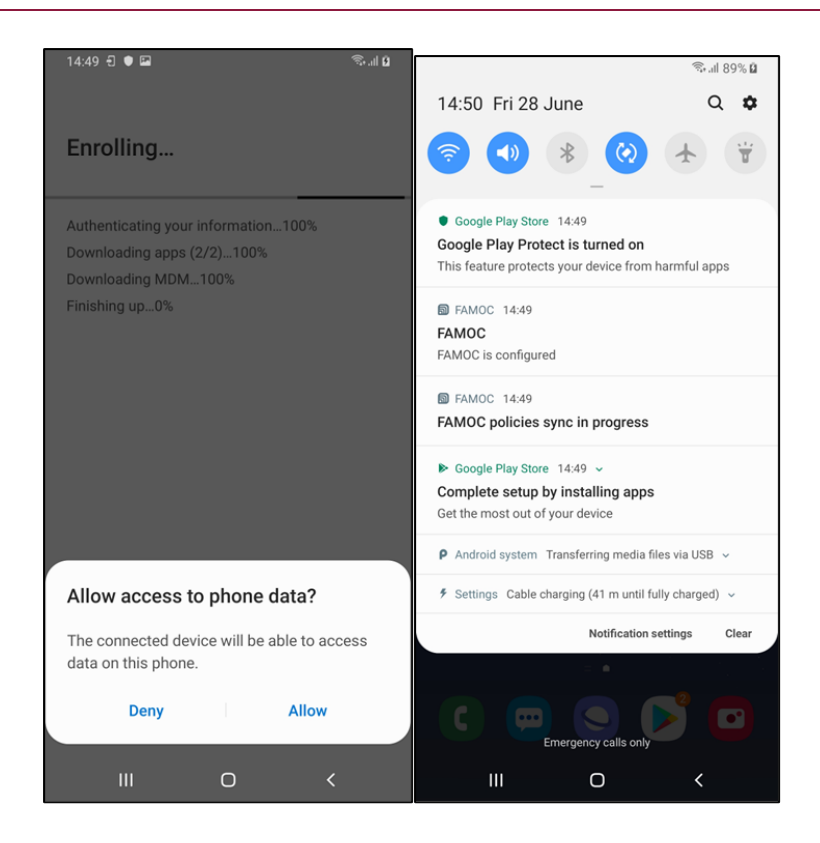